## Information Technology Center

## Excel Tute 2

1. Type the following data in an Excel worksheet

| Faculty | Year | No  | Full Name      |
|---------|------|-----|----------------|
| А       | 17   | 125 | PKG Silva      |
| AG      | 16   | 55  | AB Jayasekara  |
| MG      | 17   | 363 | MLP Bandara    |
| А       | 15   | 164 | LKS Jayasingha |
| S       | 17   | 5   | PL Fernando    |
| MG      | 16   | 12  | LMN Jayasekara |
| А       | 14   | 555 | PS Sugathapala |
| MG      | 17   | 11  | RN Jayathissa  |
| А       | 16   | 16  | MK Perera      |

a. Insert a column between *No* and *Full Name* column. Name it as *Reg No* 

b. In the *Reg No* column generate the Registration Nos of the students.
Reg No should be in the format of A/17/125

- c. Observe the Reg Nos generated. Now try to modify the function used so that each registration number has exactly 3 characters for the *No* field (eg:AG/16/55 should be displayed as AG/16/**055**). (Hint: you may use *Text* function and *Concat* function in combination for this)
- d. In the column next to *Full name* column display the name in capitals.
- e. Name the next column as *DOB*. Enter some DOBs using the date() function
- f. Name the next column as *Age.* Find the Age of each student using Excel functions
- 2. Enter the following data into MS Excel worksheet. Format it as appear in the worksheet given. You can use fill series option to enter *Question Number* without typing

## Automated MCQ Marker

| Question<br>Number | Correct<br>Answer | Student<br>Answer | Correct<br>/ wrong |  |  |
|--------------------|-------------------|-------------------|--------------------|--|--|
| 1                  | а                 |                   |                    |  |  |
| 2                  | b                 |                   |                    |  |  |
| 3                  | d                 |                   |                    |  |  |
| 4                  | а                 |                   |                    |  |  |
| 5                  | С                 |                   |                    |  |  |
| 6                  | d                 |                   |                    |  |  |
| 7                  | а                 |                   |                    |  |  |
| 8                  | а                 |                   |                    |  |  |
| 9                  | b                 |                   |                    |  |  |
| 10                 | b                 |                   |                    |  |  |
| 11                 | С                 |                   |                    |  |  |
| 12                 | а                 |                   |                    |  |  |
| 13                 | d                 |                   |                    |  |  |
| 14                 | d                 |                   |                    |  |  |
| 15                 | С                 |                   |                    |  |  |
| 16                 | b                 |                   |                    |  |  |
| 17                 | а                 |                   |                    |  |  |
| 18                 | b                 |                   |                    |  |  |
| 19                 | b                 |                   |                    |  |  |
| 20                 | d                 |                   |                    |  |  |

- a. Format the *Student Answer* column so that only 'a','b','c' and 'd' are the only allowed values. (Hint: Use data validation)
- b. Display 1 in the *correct / wrong* column if the student answer is correct, 0 otherwise.
- c. At the bottom of correct / wrong column find the total number of correct answers.
- d. In the *student score* cell display the student marks as a percentage

## 3. Consider the following dataset

|          |                     | Attendence |            |            |            |            |              |       |       |
|----------|---------------------|------------|------------|------------|------------|------------|--------------|-------|-------|
| Reg No   | Name                | 12/10/2019 | 12/11/2019 | 12/12/2019 | 12/13/2019 | 12/14/2019 | Attendence % | Marks | Grade |
| A/17/001 | ABEYSINGHE A.M.N.C. | 1          | 1          | ab         | 1          | 1          |              | 85    |       |
| A/17/002 | ABEYWICKRAMA R.M.P. | 1          | 1          | 1          | 1          | 1          |              | 80    |       |
| A/17/003 | AHAMAD M.I.R.       | 1          | ab         | ab         | 1          | 1          |              | 80    |       |
| A/17/004 | AMAANI M.M.F.       | 1          | 1          | 1          | 1          | 1          |              | 60    |       |
| A/17/005 | AMAARA M.N.Z.       | 1          | 1          | 1          | 1          | ab         |              | 85    |       |
| A/17/006 | AMARASIRI D.M.H.B.  | 1          | ab         | 1          | ab         | 1          |              | 40    |       |

- a. Enter the above data and format as shown
- b. Calculate the attendance percentage of each student
- c. The grade is calculated as follows.
  - Pass if marks is greater than or equal to 80 and attendance is greater than or equal to 80%.
  - Fail
- d. Conditionally format the *Grade* column so that the *Pass* students are displayed as follows
  - Font color red
  - Background color yellow